# D-Case エディタ

# 設置手順書

2012年3月31日 1.20版

DEOSC

# 目次

| 1.   | 概要3                  |
|------|----------------------|
| 1.1. | 商標3                  |
| 2.   | 準備3                  |
| 2.1. | 前提3                  |
| 2.2. | 必須ファイル               |
| 2.3. | インストール環境3            |
| 3.   | Java のインストール3        |
| 4.   | 実行環境のインストール3         |
| 4.1. | Eclipse のダウンロード3     |
| 4.2. | Eclipse のインストール4     |
| 4.3. | プラグインのインストール         |
| 5.   | D-Case のインストール8      |
| 5.1. | jar ファイルのコピー8        |
| 5.2. | 起動確認                 |
| 6.   | テンプレートプロジェクトのインストール9 |
| 6.1. | 準備9                  |
| 6.2. | インポート9               |
| 7.   | EPS 出力サポート11         |
| 7.1. | 変換ツールのインストール11       |
| 7.2. | 変換シェルの配置11           |

# 1. 概要

本書は、「D-Case エディタ」の実行環境を設置するための手順を説明します。

#### 1.1. 商標

本書に記述された会社名、製品名は、各社の商標または登録商標です。

#### 2. 準備

## 2.1. 前提

「D-Case エディタ」は、以下のコンピュータ環境で動作することを前提に作成されています。

- Microsoft® Windows 7
- Eclipse IDE for Java Developers Indigo Service Release 1

#### 2.2. 必須ファイル

「D-Case エディタ」を構成するファイルとして、以下のファイルが必要となります。

net.dependableos.dcase.diagram.common\_xxx.jar net.dependableos.dcase.diagram.editor\_xxx.jar net.dependableos.dcase.diagram\_xxx.jar net.dependableos.dcase.edit\_xxx.jar net.dependableos.dcase\_xxx.jar ※ファイル名の終端にある「xxx」はバージョンにより異なります。

#### 2.3. インストール環境

インストールを行うコンピュータは、インターネットに接続できる環境で行ってください。

#### 3. Java のインストール

Eclipse は JAVA ランタイム 6 以上を必要とします。 下記の URL より Java ランタイムのインストーラをダウンロードし、Java 仮想マシンをイ ンストールします。

http://www.java.com/ja/download/

## 4. 実行環境のインストール

コンピュータに「D-Case エディタ」の実行環境となる Eclipse をインストールします。

#### 4.1. Eclipse のダウンロード

下記のURLよりEclipse IDE for Java Developers のパッケージをダウンロードします。 http://www.eclipse.org/downloads/

# 4.2. Eclipse のインストール

ダウンロードによって取得した Zip ファイルを任意のフォルダに解凍します。 本書では「C:¥D-Case」に解凍します。

| 🗁 D-Case        |               |             |                            |              |              |      |
|-----------------|---------------|-------------|----------------------------|--------------|--------------|------|
| ファイル(E) 編       | 潗(E) 表示()     | ) お気に入り(    | A) ツール(I)                  | ヘルプ(出)       |              | -    |
| 🕞 戻る 🔹 🌘        | ) - 😥 ا       | 🔎 検索 🜈      | <mark>&gt;</mark> フォルダ 🛛 📔 | \$ 🕉 🗙       | <b>9</b>     |      |
| アドレス(0) 🛅       | C:¥D-Case     |             |                            |              | -            | ▶ 移動 |
|                 | 0             | 0           |                            | 0            | 0            |      |
| configuration   | dropins       | features    | p2                         | plugins      | readme       |      |
| .eclipseproduct | artifacts.xml | eclipse.exe | eclipse.ini                | eclipsec.exe | epl-v10.html |      |
| Dotice.html     |               |             |                            |              |              |      |
| 13 個のオブジェク      | ۲             |             | 190                        | КВ 💽         | マイコンピュータ     | 1.   |

# 4.3. プラグインのインストール

Eclipse 上で「D-Case エディタ」を実行するための必須ファイルを追加します。

Eclipse を起動します。Workspaceの場所は任意に選択してください。

「Help>Install New Software...」メニューを選択します。

| 🚝 Java - Eclipse                                                      |                             |
|-----------------------------------------------------------------------|-----------------------------|
| <u>File Edit N</u> avigate Se <u>a</u> rch <u>Project Run W</u> indow | Help                        |
| S Welcome ∞                                                           | 🚳 <u>W</u> elcome           |
|                                                                       | (?) Help Contents           |
| Welcome to the Eclipse IDE for                                        | 💖 S <u>e</u> arch           |
|                                                                       | Dynamic Help                |
|                                                                       | Key Assist Ctrl+Shift+L     |
|                                                                       | Tips and Tricks             |
| X / / V                                                               | 🥰 Report Bug or Enhancement |
|                                                                       | ⊆heat Sheets                |
|                                                                       | Check for Updates           |
|                                                                       | Install New Software        |
|                                                                       | <u>A</u> bout Eclipse       |

Work with で Indigo を選択し、一覧に表示された「Modeling」を展開します。

| Install                                                           |                                                         |                                               |
|-------------------------------------------------------------------|---------------------------------------------------------|-----------------------------------------------|
| Available Software<br>Check the items that you wish to install.   |                                                         |                                               |
| Work with: Indigo - http://download.eclipse.org/releases/indigo   | Find more software by working with the <u>"Availabl</u> | <u>A</u> dd<br>e Software Sites" preferences. |
| type filter text                                                  |                                                         |                                               |
| Name                                                              | Version                                                 |                                               |
|                                                                   |                                                         |                                               |
| C 40 Acceleo SDK                                                  | 3.1.3.v20120214-0359                                    |                                               |
| 📄 🖗 AMP All-In-One SDK (Incubation) [w/o AGF3D]                   | 0.9.0.v20110610-0008                                    |                                               |
| 📄 🖗 ATL SDK - ATLAS Transformation Language SDK                   | 3.2.1.v20110914-0724                                    |                                               |
| 🕅 🌆 CDO Dawn SDK                                                  | 1.0.0.v20111029-0949                                    | Ψ.                                            |
| Select All Deselect All                                           |                                                         |                                               |
| Details                                                           |                                                         |                                               |
|                                                                   |                                                         | ÷                                             |
| Show only the latest versions of available software               | Hide items that are already installed                   |                                               |
| ☑ Group items by category                                         | What is already installed?                              |                                               |
| Show only software applicable to target environment               |                                                         |                                               |
| Contact all update sites during install to find required software |                                                         |                                               |
|                                                                   |                                                         |                                               |
| ? < <u>B</u> ack                                                  | Next > Einish                                           | Cancel                                        |

「Graphical Modeling Framework (GMF) Runtime」および「OCL End User SDK」にチ ェックを入れて「Next」ボタンで先に進みます。

| Install                                                                  |                                                                              |
|--------------------------------------------------------------------------|------------------------------------------------------------------------------|
| Available Software<br>Check the items that you wish to install.          |                                                                              |
| Work with: Indigo - http://download.eclipse.org/releases/indigo          | ✓ <u>A</u> dd                                                                |
| Find more                                                                | e software by working with the <u>"Available Software Sites"</u> preferences |
| type filter text                                                         |                                                                              |
| Name                                                                     | Version                                                                      |
| 🔲 🖗 Graphical Editing Framework Zest Visualization Toolkit SDK           | 1.3.0.v20110425-2050-67C18C                                                  |
| Craphical Modeling Framework (CMF) Notation SDK                          | 1.5.0.v20110426-2159-47D08x                                                  |
| 📝 🖗 Graphical Modeling Framework (GMF) Runtime                           | 1.5.0.v20110607-1200-7d9Q7                                                   |
| 📄 🎼 Graphical Modeling Framework (GMF) Runtime Examples                  | 1.5.0.v20110607-1200-7B7L1F                                                  |
| 🔲 🖗 Graphical Modeling Framework (GMF) Runtime SDK                       | 1.5.0.v20110607-1200-67N09E                                                  |
| 🥅 🚳 Graphiti (Incubation)                                                | 0.8.2.v20120215-0845                                                         |
| Select All Deselect All 1 item select                                    | ted                                                                          |
| Details                                                                  |                                                                              |
|                                                                          | 14                                                                           |
| Show only the latest versions of available software                      | Hide items that are already installed                                        |
| Group items by category                                                  | What is already installed?                                                   |
| Show only software applicable to target environment                      |                                                                              |
| Contract all undets eiters during install to find any installer          |                                                                              |
| <u>Contact all update sites during install to find required software</u> |                                                                              |
|                                                                          |                                                                              |
|                                                                          |                                                                              |
| ? < Back Next >                                                          | <u>Einish</u> Cancel                                                         |

| Install                                                           |                                                        |                                             |
|-------------------------------------------------------------------|--------------------------------------------------------|---------------------------------------------|
| Available Software<br>Check the items that you wish to install.   |                                                        |                                             |
| Work with: Indigo - http://download.eclipse.org/releases/indigo   | Find more software by working with the <u>"Availab</u> | <u>A</u> dd le Software Sites" preferences. |
| type filter text                                                  |                                                        |                                             |
| Name                                                              | Version                                                |                                             |
| 🚍 🚱 Nichtij Gignelling Platform GDK                               | 4.0.0.v20111221-2122                                   |                                             |
| 📝 🖗 OCL End User SDK                                              | 3.1.2.v20120206-0606                                   |                                             |
| OCL Examples and Editors                                          | 3.1.2.v20120206-0606                                   |                                             |
| 📄 🖗 Operational QVT SDK                                           | 3.1.0.v20110314-1530-7U7A-C                            |                                             |
| 🔄 🚯 UML2 Extender SDK                                             | 3.2.1.v201109082252                                    |                                             |
| m 🌆 Xpand SDK                                                     | 1.1.1.v201108020519                                    | ٣                                           |
| Select All Deselect All 2 iter                                    | ms selected                                            |                                             |
| Details                                                           |                                                        |                                             |
|                                                                   |                                                        | \$<br>                                      |
| Show only the latest versions of available software               | Hide items that are already installed                  |                                             |
| ☑ Group items by category                                         | What is already installed?                             |                                             |
| Show only software applicable to target environment               |                                                        |                                             |
| Contact all undate sites during install to find required software |                                                        |                                             |
| ······································                            |                                                        |                                             |
|                                                                   |                                                        |                                             |
| ()                                                                | Next > Einish                                          | Cancel                                      |
|                                                                   |                                                        |                                             |

「Next」ボタンで先に進みます。

| ● Install                                            |                                                       | • X                    |
|------------------------------------------------------|-------------------------------------------------------|------------------------|
| Install Details<br>Review the items to be installed. | Ç                                                     |                        |
| Name                                                 | Version                                               | Id                     |
|                                                      | 1.5.0.v20110607-1200-7d9Q7HFY<br>3.1.2.v20120206-0606 | org.eclip<br>org.eclip |
| <                                                    |                                                       | Þ                      |
| Size: 11,815 KB<br>Details                           |                                                       | A<br>V                 |
| ?  < gack                                            | ish Cancel                                            |                        |

ライセンスに同意することを選択し、「Finish」ボタンを押します。

| Review Licenses<br>Licenses must be reviewed and accepted before the software ca | n be installed.                                                                                                    |
|----------------------------------------------------------------------------------|----------------------------------------------------------------------------------------------------|
| icenses:                                                                         | License <u>t</u> ext:                                                                                                    |
| Eclipse Foundation Software User Agreement                                       | Eclipse Foundation Software User Agreement<br>February 1, 2011<br>Usage Of Content<br>THE ECLIPSE FOUNDATION MAKES AVAILABLE SOFTWARE,<br>DOCUMENTATION, INFORMATION AND/OR<br>OTHER MATERIALS FOR OPEN SOURCE PROJECTS (COLLECTIVELY<br>'CONTENT').<br>USE OF THE CONTENT IS GOVERNED BY THE TERMS AND<br>CONDITIONS OF THIS<br>AGREEMENT AND/OR THE TERMS AND CONDITIONS OF LICENSE<br>AGREEMENTS OR<br>NOTICES INDICATED OR REFERENCED BELOW. BY USING THE<br>CONTENT, YOU<br>AGREE THAT YOUR USE OF THE CONTENT IS GOVERNED BY THIS<br>AGREEMENT<br>AND/OR THE TERMS AND CONDITIONS OF ANY APPLICABLE<br>LICENSE AGREEMENTS<br>OR NOTICES INDICATED OR REFERENCED BELOW. IF YOU DO<br>NOT AGREE TO THE |
|                                                                                  | <ul> <li>I gccept the terms of the license agreement</li> <li>I go not accept the terms of the license agreement</li> </ul>                                                                                                    |
|                                                                                  |                                                                                                    |

プラグインのインストールが始まり、終了すると再起動の確認が出ますので、Eclipse を再起動します。

問題なく起動した場合は、一度 Eclipse を終了します。

# 5. D-Case のインストール

# 5.1. jar ファイルのコピー

Eclipse の「dropins」フォルダに、「D-Case エディタ」の jar ファイルをコピーします。

| 🗁 dropins                              |         |          | <u> </u>                                      |
|----------------------------------------|---------|----------|-----------------------------------------------|
| ファイル(E) 編集(E) 表示(Y) お気に入り(A) ツール(I) ^  | シルプ(日)  |          | <b></b>                                       |
| 🕞 戻る 👻 🕤 🔸 🏂 🔎 検索 防 フォルダ 🛛 🔯           | 3 ×     | 4        | ]-                                            |
| アドレス( <u>D</u> ) 🧰 C:¥D-Case¥dropins   |         |          | 💌 🌛 移動                                        |
| 名前 🔺                                   |         | サイズ      | 種類                                            |
| inet.dependableos.dcase.diagram.common | .jar    | 74 KB    | Executable Jar File                           |
| net.dependableos.dcase.diagram.editor  | jar     | 197 KB   | Executable Jar File                           |
| 🔊 net.dependableos.dcase.diagramjar    |         | 1,182 KB | Executable Jar File                           |
| 🔊 net.dependableos.dcase.editjar       |         | 62 KB    | Executable Jar File                           |
| ijar                                   |         | 80 KB    | Executable Jar File                           |
|                                        |         |          |                                               |
| 4                                      |         |          | ) Pl                                          |
| 5 個のオブジェクト                             | 1.55 MB | 3        | רבשעם אין אין אין אין אין אין אין אין אין אין |

## 5.2. 起動確認

Eclipse を起動し、「Help>About Eclipse」メニューからダイアログ画面を開きます。 「Installation Details」ボタンより、コピーした jar ファイルが認識されていることを確認 できます。

| clipse     | Installation Details        | , internet                      |                       |                  |
|------------|-----------------------------|---------------------------------|-----------------------|------------------|
| nstalled   | Software   Installation His | tory   Features Plug-ins   Conf | iguration             | Plua-in Id 🔺     |
| <b>Q</b> E | Eclipse.org                 | CVS Team Provider Core          | 3.3.200.1200          | org.eclipse.tear |
| n          | cciipse.org                 | CV5 ream Provider OF            | 3.3.202.133x          | org.eciipse.ceai |
| 82         | DEOSC.                      | D-Case Diagram                  |                       | net.dependable   |
| 82         | DEOSC.                      | D-Case Edit Support             |                       | net.dependable   |
| 82         | DEOSC.                      | D-Case Editor                   | A REAL PROPERTY.      | net.dependable   |
| 82         | DEOSC.                      | D-Case Editor Common            | and the second second | net.dependable   |
| 52         | DEOSC.                      | D-Case Model                    |                       | net.dependable   |
|            | Ecipotitor g                | Dobay Coro                      | 0.0.1.1.2000          | orgrochpoordob   |
| <b>9</b> = | Eclipse.org                 | Debug UI                        | 3.5.2.v2009           | org.eclipse.deb  |
| 9 E        | Eclipse.org - Equinox       | Declarative Services            | 1.1.1.R35x            | org.eclipse.equ  |

# 6. テンプレートプロジェクトのインストール

# 6.1. 準備

テンプレートプロジェクト「D-CaseTemplate」を任意のフォルダにコピーします。

## 6.2. インポート

テンプレートプロジェクトをワークスペースにインポートします。

Eclipse の「File>Import」メニューを選択し、インポート画面を開きます。

「General-Existing Projects into Workspace」

| 🖶 Import                                                                                                    |               |
|----------------------------------------------------------------------------------------------------|---------------|
| Select<br>Create new projects from an archive file or directory.                                                                     | Ľ             |
| Select an import source:                                                                                                    |               |
| General<br>Existing Projects into Workspace<br>Preferences<br>CVS<br>Plug-in Development<br>Run/Debug<br>CVS<br>Tasks<br>Team<br>XML |               |
|                                                                                                    |               |
| ? < <u>Back</u> <u>Next</u> >                                                                                                    | Einish Cancel |

「Select root directory」にコピーしたフォルダを指定し、「Copy projects into workspace」にチェックを入れて「Finish」ボタンを押します。

| <b>€</b> Import                                                             |                 |
|-----------------------------------------------------------------------------|-----------------|
| Import Projects Select a directory to search for existing Eclipse projects. |                 |
| Select root directory: C:¥D-CaseTemplate                                    | B <u>r</u> owse |
| C Select archive file:                                                      | Browse          |
| Projects:                                                                   |                 |
| D-CaseTemplatex (C:¥D-CaseTemplate)                                         | Select All      |
|                                                                             | Deselect All    |
|                                                                             | Refresh         |
|                                                                             |                 |
| Copy projects into workspace                                                |                 |
| Working sets                                                                |                 |
| Working sets:                                                               | Select          |
|                                                                             |                 |
| ? < <u>Back</u> Mext > Einish                                               | Cancel          |

インポートが完了すると、テンプレートプロジェクトがワークスペースフォルダにコピーさ

れます。

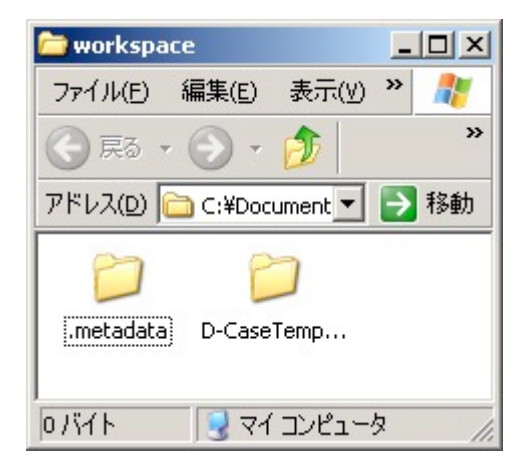

# 7. EPS 出力サポート

EPS 出力機能の設置手順を説明します。

## 7.1. 変換ツールのインストール

下記の URL より、変換ツール (GhostScript)をダウンロードし、インストールを行います。

http://downloads.ghostscript.com/public/gs871w32.exe

# 7.2. 変換シェルの配置

EPS ファイル変換シェルは、「convertPdfToEps.bat」という名称で、以下のようにワークスペース直下に「dcase」というフォルダを作成し、その配下に配置します。

| 😂 dcase                                    |                     |              |                   |
|--------------------------------------------|---------------------|--------------|-------------------|
| ファイル(E) 編集(E) 表示(Y) お気に入り(A) ツール(T) ヘルプ(H) |                     |              |                   |
| 🕞 戻る - 🕥 - 🏂 🔎 検索 🎼 フォルダ 🔯 🍞 🗙 🌍 📉 -       |                     |              |                   |
| アドレス(D) 🗀 C:¥                              | ¥workspace¥dcase    |              | 💌 芝 移動            |
| フォルダン                                      | × 名前 ▲              | <u></u>      | く種類               |
| e construction workspace                   | ConvertPdfToEps.bat | 1 K          | B MS-DOS バッチ ファイル |
|                                            | ▼ 4                 |              | •                 |
| 1 個のオブジェクト (空きディスク領域: 64.1 GB)             |                     | 135 / 감구 🛛 😒 | קר בארב אין       |

ファイルの内容は下記の通りで、「C:¥Program Files」の部分は、変換ツール

(GhostScript)のインストール先に書き換えます。

| @echo off                                                           |  |
|---------------------------------------------------------------------|--|
| set PATH=%PATH%;C:\Program Files\gs\gs8.71\bin;                     |  |
| gswin32c.exe -dNOPAUSE -dBATCH -sDEVICE=epswrite -sOutputFile=%1 %2 |  |
| exit                                                                |  |